## Effettuare una segnalazione

Per effettuare una segnalazione l'utente (whistleblower) deve accedere alla schermata principale della piattaforma (vedi Figura 1) dedicata all'organizzazione. Successivamente può:

- 1. Inserire una nuova segnalazione facendo clic sul pulsante
- Recuperare una segnalazione effettuata in precedenza semplicemente inserendo il codice segnalazione o Key Code (del quale parleremo in modo più dettagliato nei paragrafi successivi) all'interno del campo di testo xxxx xxxx ACCEDI;

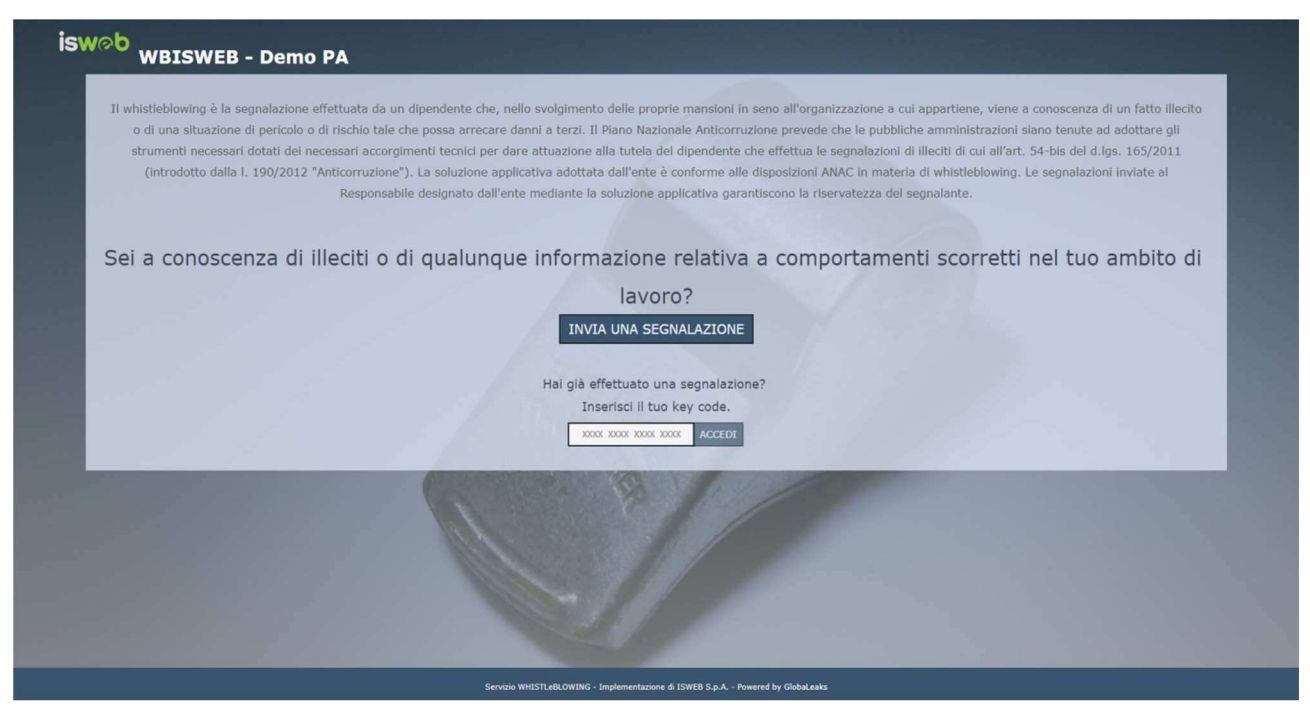

Figura 1 - Home Page – Whistleblowing

Scegliendo di inviare una nuova segnalazione, l'utente visualizzerà la seguente schermata in cui dovrà indicare le prime informazioni sulla segnalazione.

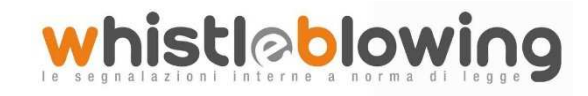

| Invia una segnalazione                                                                                                    |                                                                                                    | Ha                                    | gia errettuato una segnalazione? Inserisci il<br>XXXXX XXXXX XXXXX Accedi |
|----------------------------------------------------------------------------------------------------|----------------------------------------------------------------------------------------------------|---------------------------------------|---------------------------------------------------------------------------|
|                                                                                                    |                                                                                                    |                                       |                                                                           |
| 1 - Segnalazione 2 - Altri soggetti informati                                                                                               | 3 - Identită 4 - Allegăti 5 - Ulteriori informăzioni                                                                                                    | 6 - Invia                             |                                                                           |
| nformazioni sulla tua segnalazione<br>Hai già effettuato la segnalazione ma hai perso il tuo ke                                             | ey code? *                                                                                                    |                                       |                                                                           |
| Questo campo è obbligatorio.                                                                                                    |                                                                                                    |                                       |                                                                           |
| Relazione del segnalante all'epoca dei fatti "<br>Inserire le seguenti opzioni alternative fra loro                                         |                                                                                                    |                                       |                                                                           |
| Questo campo è obbligatorio.                                                                                                    |                                                                                                    |                                       |                                                                           |
| Tipologia di condotta illecita                                                                                                    |                                                                                                    |                                       |                                                                           |
| Seleziona una o più voci tra quelle presenti  Adozione di misure discriminatorie da parte dell'amministra                                   | azione o dell'ente                                                                                                    |                                       |                                                                           |
| Appalti illegittimi     Assenza di procedure per l'inoltro e la gestione delle segna                                                        | ilazioni o adozione di procedure non conformi a quelle di cui al comma                                                                                                    | 5 dell'art. 1 della l. n. 179/2017    |                                                                           |
| Cattiva gestione delle risorse pubbliche e danno erariale     Concorsi illegittimi     Conflitto di Interessi                               |                                                                                                    |                                       |                                                                           |
| Corruzione e cattiva amministrazione, abuso di potere<br>Incarichi e nomine illegittime, anche in violazione del d.lgs                      | n. 39/2013                                                                                                    |                                       |                                                                           |
| Mancata attuazione della disciplina anticorruzione Questo campo è obbligatorio.                                                             |                                                                                                    |                                       |                                                                           |
| Indica il periodo temporale in cui si è verificato il fatto<br>Indica il periodo (e se possibile la data) in cui si sono verificati i fatti | oggetto della segnalazione.                                                                                                    |                                       |                                                                           |
|                                                                                                    |                                                                                                    |                                       |                                                                           |
| Questo campo è obbligatorio.                                                                                                    |                                                                                                    |                                       |                                                                           |
| Durata della condotta illecita                                                                                                    |                                                                                                    |                                       |                                                                           |
| ansenire le segueno oppioni, alcernative tra toro                                                                                           |                                                                                                    |                                       |                                                                           |
| Questo campo è obbligatorio.<br>Soggetti coinvolti nei fatti                                                                                |                                                                                                    |                                       |                                                                           |
| Indica chi sono i soggetti coinvolti nell'accaduto a qualunque titolo, a                                                                    | igglungendo tutti i dettagli che ritieni possano essere utili per finalità di verific                                                                                                    | e Indagine.                           |                                                                           |
| Persona fisica/giuridica                                                                                                    |                                                                                                    |                                       |                                                                           |
| Questo campo è obbligatorio.                                                                                                    |                                                                                                    |                                       |                                                                           |
| Nome e Cognome / Ragione sociale                                                                                                    |                                                                                                    |                                       |                                                                           |
| Questo campo è obbligatorio.                                                                                                    | A North Contraction of the second second sec |                                       |                                                                           |
| Contatti                                                                                                    |                                                                                                    |                                       |                                                                           |
|                                                                                                    |                                                                                                    |                                       |                                                                           |
| Se persona fisica, indicare l'amministrazione, ente                                                                                         | o azienda per cui o con cui lavora il soggetto coinvolto                                                                                                    |                                       |                                                                           |
| Indica l'Ente o l'Azienda per cui o con cui lavora il soggetto indic                                                                        | cato                                                                                                    |                                       |                                                                           |
|                                                                                                    |                                                                                                    |                                       | 4                                                                         |
| Ruolo del soggetto nell'accaduto                                                                                                    |                                                                                                    |                                       |                                                                           |
|                                                                                                    |                                                                                                    |                                       |                                                                           |
| Il soggetto ha tratto beneficio dall'accaduto?                                                                                              |                                                                                                    |                                       |                                                                           |
|                                                                                                    |                                                                                                    |                                       |                                                                           |
| A tuo avviso possiamo contattare il soggetto per ric                                                                                        | chiedere ulteriori informazioni, senza pregiudicare la riservatez                                                                                                    | za della verifica della segnalazione? |                                                                           |
|                                                                                                    |                                                                                                    |                                       |                                                                           |
| Note                                                                                                    |                                                                                                    |                                       |                                                                           |
|                                                                                                    |                                                                                                    |                                       |                                                                           |
|                                                                                                    |                                                                                                    |                                       |                                                                           |
| Descrizione dei fatti *                                                                                                    |                                                                                                    |                                       | + Inserisci altri soggetti coinvoli                                       |
| Descrivi quello che è successo                                                                                                    |                                                                                                    |                                       |                                                                           |
| Questo campo è obbligatorio.                                                                                                    |                                                                                                    |                                       |                                                                           |
| Puoi fornirci informazioni utili nar verificara iz tuo com                                                                                  | valazione?                                                                                                    |                                       |                                                                           |
| Se fornirai informazioni e istruzioni dettagliate per coadiuvare la nosi                                                                    | tra attività di verifica della segnalazione, sarà più veloce e facile potere interv                                                                                                    | nire                                  |                                                                           |
|                                                                                                    |                                                                                                    |                                       |                                                                           |
| passo successivo O                                                                                                    |                                                                                                    |                                       |                                                                           |
|                                                                                                    |                                                                                                    |                                       |                                                                           |
|                                                                                                    |                                                                                                    |                                       |                                                                           |

Figura 2 – Segnalazione

Valorizzati tutti i campi obbligatori (contrassegnati con il simbolo \*) con i dati richiesti, fare clic sul pulsante passo successivo per proseguire e visualizzare la seguente schermata denominata "Altri soggetti informati":

⊘polis

© ISWEB S.p.A. Riproduzione vietata

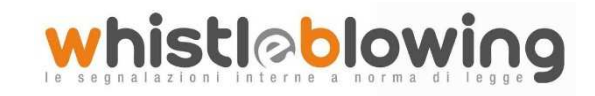

| sw⊘b<br>Invia un                                | a segnalazione                      |                           |                            |           |   | Hai già effettuato una segnalazione<br>X000X X000X X000X X000X Acced | ? Inserisci il tuo key ci<br>I |
|-------------------------------------------------|-------------------------------------|---------------------------|----------------------------|-----------|---|----------------------------------------------------------------------|--------------------------------|
| 1 - Segnalazione                                | 2 - Altri soggetti informati        | 3 - Identità 4 - Allegati | 5 - Ulteriori informazioni | 6 - Invia |   |                                                                      |                                |
| Hai segnalato l'accad<br>Questo campo è obbliga | uto ad altra Autorità o Istituzione | 27                        | -                          |           |   |                                                                      | •                              |
| • passo precedente                              | passo successivo 🛇                  |                           |                            |           | - |                                                                      |                                |

Figura 3 - Altri soggetti informati

Valorizzato il campo obbligatorio (contrassegnato con il simbolo \*) con i dati richiesti, fare clic sul pulsante

passo successivo per andare avanti oppure su passo precedente per tornare alla schermata precedente. Scegliendo di proseguire verrà visualizzata la seguente schermata denominata "Identità":

|                                                                                                    | 2000X 2000X 2000X 2000X Accedi                                                                                                    |
|----------------------------------------------------------------------------------------------------|----------------------------------------------------------------------------------------------------|
| 1 - Segnalazione 2 - Altri soggetti informati 3 - Idenitià 4 - Allegati 5 - Ulteriori inf                                                                                                    | ormazioni 6 - Invia                                                                                                    |
| Vuoi fornire i tuoi dati identificativi?                                                                                                    |                                                                                                    |
| Si 🕐 No                                                                                                    |                                                                                                    |
| Nome *                                                                                                    | Cognome *                                                                                                    |
| NUIRE                                                                                                    | Cognome                                                                                                    |
| Questo campo è obbligatorio.                                                                                                    | Questo campo è obbligatorio.                                                                                                    |
| Genere *                                                                                                    |                                                                                                    |
| •                                                                                                    |                                                                                                    |
| Questo campo e obbligatorio.<br>Data di nascita "                                                                                                    | Luono di pascita                                                                                                    |
|                                                                                                    |                                                                                                    |
| zuesto campo è obbligatorio.                                                                                                    | Questo campo è obbligatorio.                                                                                                    |
| Codice fiscale "                                                                                                    |                                                                                                    |
|                                                                                                    |                                                                                                    |
| uesto campo e obbligatorio.                                                                                                    |                                                                                                    |
| Residenza                                                                                                    |                                                                                                    |
| Indirizzo "                                                                                                    | Codice postale *                                                                                                    |
|                                                                                                    |                                                                                                    |
| Questo campo e obbligatorio.                                                                                                    | Questo campo e oppligatorio.                                                                                                    |
| Città " Regione "                                                                                                    | Stato "                                                                                                    |
|                                                                                                    |                                                                                                    |
| Questo campo è obbligatorio. Questo campo è obbligatorio.                                                                                                    | Questo campo è obbligatorio.                                                                                                    |
|                                                                                                    |                                                                                                    |
| Numero di telefono "                                                                                                    | Tedicizzo email."                                                                                                    |
|                                                                                                    |                                                                                                    |
|                                                                                                    |                                                                                                    |
| Questo campo è obbligatorio.                                                                                                    | Questo campo è obbligatorio.                                                                                                    |
| Questo campo è obbligatorio.<br>Attuale mansione lavorativa                                                                                                    | Questo campo è obbligatorio.<br>Attuale responsabilità lavorativa (ruolo)                                                                    |
| Questo campo è obbligatorio.<br>Attuale mansione lavorativa                                                                                                    | Questo campo è obbligatorio.<br>Attuale responsabilità lavorativa (ruolo)                                                                    |
| Questo campo è obbligatorio.<br>Attuale mansione lavorativa                                                                                                    | Questo campo è obbligatorio.<br>Attuale responsabilità lavorativa (ruolo)                                                                    |
| Questo campo è obbligatorio.<br>Attuale mansione lavorativa<br>Attuale unità organizzativa e sede di lavoro                                                                                                    | Questo campo à obbligatorio.<br>Attuale responsabilità lavorativa (ruolo)                                                                    |
| questo campo è obbligatorio.<br>httuale mansione lavorativa<br>httuale unità organizzativa e sede di lavoro                                                                                                    | Questo campo è obbligatorio.<br>Attuale responsabilità lavorativa (ruolo)                                                                    |
| Questo campo è obbligatorio.<br>Attuale mansione lavorativa<br>Attuale unità organizzativa e sede di lavoro<br>Ansione lavorativa all'epoca dei fatti segnalati                                                                                                    | Questo campo è obbligatorio.<br>Attuale responsabilità lavorativa (ruolo)<br>Responsabilità lavorativa (ruolo) all'epoca dei fatti segnalati |
| Questo campo è obbligatorio.<br>Attuale mansione lavorativa<br>Attuale unità organizzativa e sede di lavoro<br>Mansione lavorativa all'epoca dei fatti segnalati                                                                                                    | Questo campo è obbligatorio.<br>Attuale responsabilità lavorativa (ruolo)<br>Responsabilità lavorativa (ruolo) all'epoca dei fatti segnalati |
| Questo campo è obbligatorio.<br>Attuale mansione lavorativa<br>Attuale unità organizzativa e sede di lavoro<br>Mansione lavorativa all'epoca dei fatti segnalati<br>Unità organizzativa e sede di lavoro all'epoca dei fatti riportati                                           | Questo campo è obbligatorio.<br>Attuale responsabilità lavorativa (ruolo)<br>Responsabilità lavorativa (ruolo) all'epoca dei fatti segnalati |
| Questo campo è obbligatorio.<br>Attuale mansione lavorativa<br>Attuale unità organizzativa e sede di lavoro<br>Mansione lavorativa all'epoca dei fatti segnalati<br>Unità organizzativa e sede di lavoro all'epoca dei fatti riportati                                           | Questo campo è obbligatorio.<br>Attuale responsabilità lavorativa (ruolo)<br>Responsabilità lavorativa (ruolo) all'epoca dei fatti segnalati |
| Questo campo è obbligatorio.<br>Attuale mansione lavorativa<br>Attuale unità organizzativa e sede di lavoro<br>Mansione lavorativa all'epoca dei fatti segnalati<br>Unità organizzativa e sede di lavoro all'epoca dei fatti riportati                                           | Questo campo è obbligatorio.<br>Attuale responsabilità lavorativa (ruolo)<br>Responsabilità lavorativa (ruolo) all'epoca dei fatti segnalati |
| Questo campo è obbligatorio.<br>Attuale mansione lavorativa<br>Attuale unità organizzativa e sede di lavoro<br>Mansione lavorativa all'epoca dei fatti segnalati<br>Unità organizzativa e sede di lavoro all'epoca dei fatti riportati                                           | Questo campo è obbligatorio.<br>Attuale responsabilità lavorativa (ruolo)<br>Responsabilità lavorativa (ruolo) all'epoca dei fatti segnalati |
| Questo campo è obbligatorio.<br>Attuale mansione lavorativa<br>Attuale unità organizzativa e sede di lavoro<br>Mansione lavorativa all'epoca dei fatti segnalati<br>Unità organizzativa e sede di lavoro all'epoca dei fatti riportati                                           | Questo campo è obbligatorio.<br>Attuale responsabilità lavorativa (ruolo)<br>Responsabilità favorativa (ruolo) all'epoca dei fatti segnalati |
| Questo campo è obbligatorio.<br>Attuale mansione lavorativa<br>Attuale unità organizzativa e sede di lavoro<br>Mansione lavorativa all'epoca dei fatti segnalati<br>Unità organizzativa e sede di lavoro all'epoca dei fatti riportati<br>Passo precedente<br>passo successivo • | Questo campo è obbligatorio.<br>Attuale responsabilità lavorativa (ruolo)<br>Responsabilità favorative (ruolo) all'epoce dei fatti segnalati |
| Questo campo è obbligatorio.<br>Attuale mansione lavorativa<br>Attuale unità organizzativa e sede di lavoro<br>Mansione lavorativa all'epoca dei fatti segnalati<br>Inità organizzativa e sede di lavoro all'epoca dei fatti riportati                                           | Questo campo è obbligatorio.<br>Attuale responsabilità lavorativa (ruolo)<br>Responsabilità lavorativa (ruolo) all'epoca dei fatti segnalati |

Figura 4 - Identità

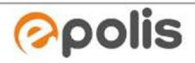

WhistleBlowing - Manuale Operativo Whistleblower

Valorizzati tutti i campi obbligatori (contrassegnati con il simbolo \*) con i dati richiesti, fare clic sul pulsante per andare avanti oppure su per tornare alla schermata precedente.

Scegliendo di proseguire verrà visualizzata la seguente schermata denominata "Allegati":

Nella schermata allegati è possibile aggiungere allegati di qualsiasi tipologia.

| 1 - Segnalazione                                                | 2 - Altri soggetti informati 3 -                       | Identità 4 - Allegati 5 - Ulte | riori informazioni 6 - Invia |  |
|-----------------------------------------------------------------|--------------------------------------------------------|--------------------------------|------------------------------|--|
| Inserimento allegal<br>Allega eventuali docume<br>Aggiungi file | i<br>nti o files multimediali che documentano e compro | wano i fatti segnalati         |                              |  |
|                                                                 |                                                        |                                |                              |  |

Fare clic sul pulsante passo successivo per andare avanti oppure su passo precedente per tornare alla schermata precedente. Scegliendo di proseguire verrà visualizzata la seguente schermata denominata

© ISWEB S.p.A. Riproduzione vietata

"Ulteriori informazioni":

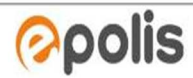

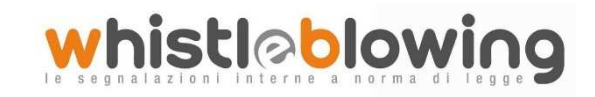

|                                                                |                                  |                 | 6                          |           |       |          |
|----------------------------------------------------------------|----------------------------------|-----------------|----------------------------|-----------|-------|----------|
| 1 - Segnalazione 2 - Alt                                       | ri soggetti informati 3 - Identi | tà 4 - Allegati | 5 - Ulteriori informazioni | 6 - Invia |       |          |
| Con quali modalità sei venuto                                  | a conoscenza del fatto?          |                 |                            |           |       |          |
|                                                                |                                  |                 |                            |           |       |          |
|                                                                |                                  |                 |                            |           |       |          |
|                                                                |                                  |                 |                            |           |       |          |
| Puoi indicare altri soggetti chi                               | possono riferire sul fatto?      |                 | - de                       |           | M. A. |          |
|                                                                |                                  |                 |                            |           |       |          |
| Questo samos à abbiligatoria                                   |                                  |                 |                            |           |       |          |
| Questo campo è obbligatorio.                                   |                                  |                 |                            |           |       | (market) |
| Questo campo è obbligatorio.<br>Hai parlato con qualcuno dell' | accaduto? *                      |                 |                            |           | 1.14  | here and |
| Questo campo è obbligatorio.<br>Hai parlato con qualcuno dell' | sccaduto? *                      |                 |                            |           | 1.24  | 6        |

Figura 7 - Ulteriori informazioni

Dopo aver valorizzato i campi obbligatori (contrassegnati con il simbolo \*) con i dati richiesti, fare clic sul pulsante per andare avanti oppure su per tornare alla schermata precedente. Scegliendo di proseguire verrà visualizzata la seguente schermata denominata "Invia":

| SW@b<br>Invia una segnalazione                                                                                                    |                                                                                                    | Hai già effettuato una segnalazione? Inserisci il tuo key coc<br>X00X X00X X00X Accedi                                                       |
|----------------------------------------------------------------------------------------------------|----------------------------------------------------------------------------------------------------|----------------------------------------------------------------------------------------------------|
| 1 - Segnalazione 2 - Altri soggetti informati 3 - Identità 4 - Allegati 5 - Ulterio                                                                                                    | ori informazioni 6 - Invia                                                                                          |                                                                                                    |
| Termini di servizio *                                                                                                    |                                                                                                    |                                                                                                    |
| Grazie al tuo contributo possiamo rendere la pubblica amministrazione più efficiente e giustai Entro 30 giorni,<br>16 numeri di accesso alla tua segnalazione che ti verrà fornito dopo avere cliccato Invia. Attenzione! Non esiste | roverai un riscontro in procedura sullo stato di avanzame<br>altro sistema per accedere nuovamente alla segnalazion | nto e gestione della tua segnalazione. Ricorda di memorizzare il codice di<br>e. Non sarà possibile, in alcun modo, recuperare detto codice. |
| Si, memorizzerò il codice della mia segnalazione Questo campo è obbligatorio.  Si passo precedente                                                                                                    |                                                                                                    |                                                                                                    |
|                                                                                                    |                                                                                                    |                                                                                                    |

### Figura 8 - Invia

Per proseguire con l'invio della segnalazione l'utente è invitato a leggere attentamente i "Termini diservizio", selezionare il campo obbligatorio "SI, memorizzerò il codice della mia segnalazione" e cliccare sul pulsante

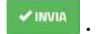

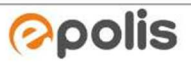

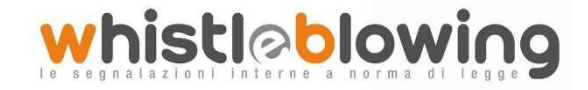

### Il codice Segnalazione o Key Code

Terminata la procedura di invio segnalazione viene generato il codice segnalazione o Key Code composto da 16 cifre visualizzato dall'interfaccia di seguito.

| razie!                                                                                                    |                                                                                                    |
|----------------------------------------------------------------------------------------------------|----------------------------------------------------------------------------------------------------|
| tua segnalazione è stata inviata con successo.                                                                                                    |                                                                                                    |
| Memorizza la tua ricevuta per la segnalazione.                                                                                                    | Suggerimento: Come nascondere la tua ricevuta<br>Un modo efficace per nascondere la tua ricevuta è quello di appuntato come fosse una numero di una carta di crediti |
| 8449 4067 0494 2810                                                                                                    | ed ad esemplo allegarci anche una data di scadenza.<br>Esemplo:                                                                                                    |
| ercheremo di risponderti il più presto possibile.                                                                                                    | CARTA DI CREDITO                                                                                                    |
| sa la ricevuta di 16 cifre per ritornare e vedere eventuali messaggi che ti avremo inviato o se pensi che ci sia altro che<br>rresti dovuto allegare.                                                                                                    | 8449 4067 0494 2310                                                                                                    |
| Vedi la tua segnalazione                                                                                                    | IL TUO NOME                                                                                                    |
| A STATE OF THE STATE OF THE STA | -                                                                                                    |

Figura 9 - Codice segnalazione o Key Code

Il Codice segnalazione o Key Code consente di monitorare lo stato di avanzamento della segnalazione, integrare la segnalazione effettuata con eventuali informazioni aggiuntive, scambiare messaggi privati con l'amministratore mantenendo la massima riservatezza.

Facendo clic sul pulsante vedi la tua segnalazione si accede alla pagina che presenta i dati completi della segnalazione appena effettuata.

**Nota:** l'accesso ad una segnalazione effettuata sarà disponibile per i 180 giorni successivi dall'invio della stessa. Successivamente a questo periodo, l'accesso alla segnalazione non sarà più possibile.

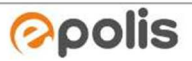

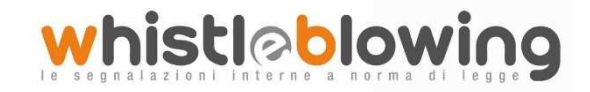

# Monitoraggio della segnalazione - Utente (whistleblower)

## Controllare lo stato di una segnalazione

Per verificare lo stato di una segnalazione è sufficiente inserire il Key Code, generato a conclusione della procedura di invio segnalazione, nel campo presente nella zona inferiore della pagina principale del sistema come indicato nella figura seguente:

| 100 | ACI WHISTLEBLOWING                                                                                                    |
|-----|----------------------------------------------------------------------------------------------------|
| s   | Sistema per la gestione delle segnalazioni di condotte illecite – Whistleblowing. L'istituto del whistleblowing è preordinato alla tutela dell'interesse pubblico e generale, alla legalità ed eticità<br>dell'azione amministrativa. Benvenuto! Sei un dipendente pubblico, un lavoratore o collaboratore di un'impresa fornitrice di beni o servizi o che realizza opere in favore dell'amministrazione<br>pubblica? |
|     | Vuoi segnalare un illecito?<br>INVIA UNA SEGNALAZIONE                                                                                                    |
|     | Hal già effettuato una segnalazione?                                                                                                    |
|     | Inserisci il tuo key code.                                                                                                    |
|     | 8449 4067 0494 2810 ACCEDI                                                                                                    |
|     |                                                                                                    |

Figura 10 - Home Page con Key Code

Inserito il codice, cliccando sul pulsante **Accedi**, si accede alla pagina denominata "Stato della segnalazione". La schermata è suddivisa in 3 macro aree:

- ✓ Area che visualizza tutti i dati della segnalazione;
- ✓ Area che visualizza l'identità del segnalante;
- ✓ Area strumenti che consentono di integrare, con file e contenuto testuale, la segnalazione e permettono di scambiare commenti e messaggi privati con l'amministratore, o amministratori qualora ce ne fossero più di uno.

Nei paragrafi successivi andremo a descrivere in dettaglio le singole aree.

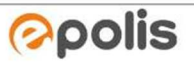

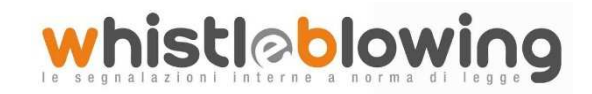

| Canada One data regioned Open segmentation Canada de segmentation   Cal De data data final 120 de Statubal Control International Control International Control                                                                                                    | egnalazione                                                                                                    |       |                                   |                                                                                    |                        | Θ        |
|----------------------------------------------------------------------------------------------------|----------------------------------------------------------------------------------------------------|-------|-----------------------------------|------------------------------------------------------------------------------------|------------------------|----------|
| Add read       2 (2) (2) (2) (2) (2) (2) (2) (2) (2) (2                                                                                                    | Contesto O Data di creazione O Ultimo aggiornamento                                                                                         |       | 🗄 Data di scadenza                | A Connessione                                                                      | Stato della segnalazio | one      |
| Second specific intermediation in the proof is a period of a first intermediation is a period of a first intermediation is a first intermediation is a first intermediation is a first intermediation is a first intermediation is a first intermediation is a first intermediation is a first intermediation is a first intermediatintermediatintermediation is a first intermediation is a                                                                                                    | CI - Automobile Club d'Italia 12-03-2019 15:08 12-03-2019 15:08                                                                             |       | 12-03-2021 01:00                  | ITTES                                                                              | Nuova                  |          |
| The second second s                                                                                                    | sposte al questionario                                                                                                    | ٥     | Identità                          |                                                                                    |                        | c        |
| Tangener and the second second                                                                                                    | rep 1: Segnalazione                                                                                                    |       | Nome                              |                                                                                    |                        |          |
| Rescale and any off a field and relation in the probability of the probability of the probability                                                                                                    | no<br>no                                                                                                    |       | Cognome                           |                                                                                    |                        |          |
| in under lange of a verifie and a verifie and a verifie an                                                                                                    | Relazione del segnalante all'epoca dei fatti<br>Dipendente dell'ente                                                                        |       | fdvfdvdvdfv<br>Genere             |                                                                                    |                        |          |
| And performance of the second second seco                                                                                                    | Località in cui si è verificato il fatto<br>Sede centrale                                                                                   |       | Uomo                              |                                                                                    |                        |          |
| Total product media financia and analyze of a soft a soft a s                                                                                                    | Sede periferica - Provincia                                                                                                    |       | Data di nascita<br>12-03-2019     |                                                                                    |                        |          |
| A constrained atomate atomate                                                                                                    | Tipologia di condotta illecita                                                                                                    |       | Luogo di nascita<br>sdvsdfvsdvfsv |                                                                                    |                        |          |
| Build of the second second set of the second second se                                                                                                    | Adozione di misure discriminatorie da parte dell'amministrazione o dell'ente<br>Appalti illegittimi                                         |       | Codice fiscale                    |                                                                                    |                        |          |
| labite manufacture of the manufacture of the manufa                                                                                                    | Indica il periodo temporale in cui si è verificato il fatto                                                                                 |       | dsvsdvsdvdsv                      |                                                                                    |                        |          |
| In calca de calca de                                                                                                    | 120/03/2019<br>Durata della condetta illecita                                                                                               |       | Indirizzo                         |                                                                                    |                        |          |
| Tendend langengetti dangengetti dangengetti                                                                                                    | La condotta illecita si è conclusa                                                                                                    |       | Codice postale                    |                                                                                    |                        |          |
| Single Control and left   Provide Control and left   Provide Control and left   Provide Control and left   Single Control and left   Provide Control and left   Provide Cont                                                                                                    | no                                                                                                    |       | 527527<br>Città                   |                                                                                    |                        |          |
| Image: Consequence / Regioner values   Rest: Consequence / Regioner values   Sector Value   Rest: Consequence / Regioner values   Rest: Consequence / Rest: Consequence / Rest: Rest:                                                                                                    | Soggetti coinvolti nei fatti<br>Persona fisica / qiuridica                                                                                  |       | jhmhmh                            |                                                                                    |                        |          |
| signed notice, indicer anamistrations, one to a solution per of a con cal law of a line of a concernent of a concernent of a concernet of a concernent of a concernent of a co                                                                                                    | Nome e Cognome / Ragione sociale                                                                                                    |       | fgngfngf                          |                                                                                    |                        |          |
| Cancell Balance   Cancell Secondaria   His designation and analyzation of the base of the distribution information is, more the provide of the secondaria   Note Secondaria   Description of the secondaria Secondaria   The provide or secondaria of the secondaria Secondaria   The provide or secondaria Secondaria   The provide or secondari                                                                                                    | Se persona fisica, indicare l'amministrazione, ente o azienda per cui o con cui lavora il<br>songetto coinvolto                             |       | Stato                             |                                                                                    |                        |          |
| Rue det des des des des la det des des la des rue de la des rue de la des rue des la des rue des rue des la des rue des la des rue des la des rue des la des rue des la des rue des la des rue des la des rue des rue des la des rue des la des rue des rue des la des rue des la des rue des des la des rue des la des rue des des la des rue des la des rue des la des rue des la des rue des l                                                                                                    | Contatti                                                                                                    |       | Numero di telefono                |                                                                                    |                        |          |
| It segme to be trate to beneficio dall'accudato"<br>Ans average source and are informational informational, state<br>The informational dall'accudator'<br>The informational dall'accudator'<br>Part defines warease<br>Part defines warease<br>Part defines                                                                                                    | Ruolo del soggetto nell'accaduto                                                                                                    | - 1   | Indirizzo email                   |                                                                                    |                        |          |
| Projection to a forecretze addite verifica della Seguidatione?   Note   Posteri della della seguidatione?   Posteri della della seguidatione?   Posteri della della seguidatione?   Posteri della della della seguidatione?   Posteri della della della seguidatione?   Posteri della della dell                                                                                                    | Il soggetto ha tratto beneficio dall'accaduto?<br>A tuo avviso nossiamo contattare il soggetto per richiedere ulteriori informazioni, senza | - 1   | fdfsdfsdds@libero.it              |                                                                                    |                        |          |
| Inde   Description of Ind if quark date success?   Puis fording the success?   Response late success?   Segmentation of all response if it segmentation?   Segmentation of all statistic statistic segmentation?   Segmentation of all statistic segmentation is statistic segmentation?   Segmentation of all statistic segmentation?   Segmentation of all statistic segmentation is statistic segmentation?   Point Index and the success?   Segmentation of all statistic segmentation is statistic segmentation?   Point Index and the success?   Segmentation of all segmentation is statistic segmentation?   Point Index and the success?   Point Index and the success?                                                                                                    | pregiudicare la riservatezza della verifica della segnalazione?                                                                             |       | Attuale mansione lavo             | prativa<br>Javorativa (ruolo)                                                      |                        |          |
| Mandene Mandene   Poid formit Poid formit   Bit pois formit Bit pois formit   Bit pois Status   Segnalation is and altra. Autorità o Listituzione i and altra Autorità o Listituzione i and altra Autorità o Listituzione i altra Autorità o Listituzione i altra Autorità o Listituzione i altra Autorità o Listituzione i altra Autorità o Listituzione i altra Autorità o Listituzione i altra Autorità o Listituzione i altra Autorità o Listituzione i andita Autorità di Listituzione i andita A                                                                                                    | Note<br>Descrizione dei fatti                                                                                                    |       | Attuale unità organizz            | cativa e sede di lavoro                                                            |                        |          |
| Paol fencid informazioni ulti per verificare la tas segnalazione?   Paol fencid informazioni ulti per verificare la tas segnalazione?   Segnalato faccadato a datra Autorità o Istituzione?   Segnalato faccadato a datra Autorità o Istituzione?   Segnalato faccadato a datra Autorità o Istituzione?   Segnalato faccadato a datra Autorità o Istituzione?   Segnalato faccadato a datra Autorità o Istituzione?   Segnalato faccadato a datra Autorità o Istituzione?   Segnalato faccadato a datra Autorità o Istituzione?   Segnalato faccadato a datra Autorità o Istituzione?   Repersonalitati segneti le possono riferire sul fatto?   Paol functione dati segneti le possono riferire sul fatto?   Dio egnene   Contatti   None e Congene   Contatti   None   Segnalato faccaduto?   O    Essenza dell'accaduto?      Essenza dell'accaduto?      Essenza dell'accaduto?      Essenza dell'accaduto?      Essenza dell'accaduto?      Essenza dell'accaduto?      Essenza dell'accaduto?      Essenza dell'accaduto?      Essenza dell'accaduto?      Essenza dell'accaduto?      Essenza dell'accaduto?      Essenza dell'accaduto?      Essenza dell'accaduto?      Essenza dell'accaduto?   Essenza dell'accaduto?   Essenza dell'accaduto?  Essenza dell'accaduto?  Essenza dell'accaduto?  Essenza dell'accaduto?  Essenza dell'accaduto?  Essenza dell'accaduto?  Essenza dell'accaduto?  Essenza dell'accaduto?  Essenza dell'accaduto?  Essenza dell'accaduto?  Essenza dell'accaduto?  Essenza                                                                                                    | Descrivi quello che è successo                                                                                                    | - 1   | Mansione lavorativa a             | ll'epoca dei fatti segnalati                                                       |                        |          |
| ind a spatial for exactivity a disting Autority a 1stituzioner<br>no<br>Segne ladier of autority is utilizzione et is et ga involue<br>note<br>Segne ladier informazioni<br>Con quali modalità sei venuto a conoscenza del fatto?<br>Pour indicare atti soggetti che possion riferire sul fatto<br>Pour indicare atti soggetti che possion riferire sul fatto?<br>Pour indicare atti soggetti che possion riferire sul fatto?<br>Note<br>Contatti<br>Note<br>Contatti<br>Contatti<br>Contatti<br>Contatti<br>Contatti<br>Contatti<br>Contatti<br>Contatti<br>Contatti<br>Contatti<br>Contatti<br>Contatti<br>Contatti<br>Conta                                                                                        | Puoi fornirci informazioni utili per verificare la tua segnalazione?                                                                        | - 1   | Responsabilità lavorat            | tiva (ruolo) all'epoca dei fatti segnal<br>sede di lavoro all'epoca dei fatti rinc | ati                    |          |
| Bige lations at altre Autorità o istituzione<br>Augie Autorità o istituzione i sei già rivotto<br>Note<br>Sego latione da line Autorità o istituzione<br>Sego latione da line Autorità o istituzione<br>Sego latione da line Autorità o istituzione<br>Sego latione da line Autorità o istituzione<br>Sego latione da line Autorità o istituzione<br>Sego latione da line Autorità o istituzione<br>Consenti<br>Sego latione da line Autorità o istituzione<br>Sego latione da line Autorità o istituzione<br>Consenti<br>Sego latione da line Autorità o istituzione<br>Consenti<br>Consenti | Nai segnalato l'accaduto ad altra Autorità o Istituzione?                                                                                   |       | onto organizzativo e .            |                                                                                    |                        |          |
| A quie Autorità o istituzione ti sei già rivotto         Noto         htip spillione diri soggetti che possono riferire sul fatto?         nome del fattos         Nome e congone         Contatti         Note         Haj parlati con qualcuno dell'accaduto?         Note         Note                                                                                                    | Segnalazione ad altra Autorità o Istituzione                                                                                                |       |                                   |                                                                                    |                        |          |
| ince   ince                                                                                                    | A quale Autorità o istituzione ti sei già rivolto                                                                                           |       |                                   |                                                                                    |                        |          |
| step i fuitorion fiferine sul fatto<br>no quali modifie sei venuto a conoscenza del l'acto<br>puo indicare altri soggetti che possono riferire sul fatto<br>no<br>Altri soggetti che possono riferire sul fatto<br>Kone<br>ten socione<br>Contati<br>Response a conoscenza dell'accaduto?<br>no<br>Altre persone a conoscenza dell'accaduto?<br>no<br>Altre persone a conoscenza dell'accaduto?<br>no<br>Altre persone a conoscenza dell'accaduto?<br>no<br>Altre persone a conoscenza dell'accaduto?<br>no<br>Altre persone a conoscenza dell'accaduto?<br>Nome del file<br>Login_WB.PNG<br>Login_WB.PNG<br>Login_WB.PNG<br>Login_WB.PNG<br>Login_CON_ENC<br>Login_CON_ENC<br>Lo                                                                                                    | tep 3: Allegati                                                                                                    |       |                                   |                                                                                    |                        |          |
| Publicare atri soggetti che possono riferire sul fatto ;       %         Atri soggetti che possono riferire sul fatto ;       %         Nine e Cognome ;       %         Raparata con qualcuno dell'accaduto ;       %         Natro persone a conoscenza dell'accaduto ;       %         Natro persone a conoscenza dell'accaduto ;       %         Step 5: kindità servizio ;       %         Step 5: kindità servizio ;       %         Step 6: kindità servizio ;       %         Step 6: kindità servizio ;       %         Resoluti di servizio ;       %         Step 6: kindità servizio ;       %         Step 6: kindità servizio ;       %         Step 6: kindità servizio ;       %         Step 6: kindità servizio ;       %         Step 6: kindità servizio ;       %         Step 6: kindità servizio ;       %         Step 6: kindità servizio ;       %         Step 6: kindità servizio ;       %         Resoluti di servizio ;       %         Resoluti di servizio ;       %         Resoluti di servizio ;       %         Resoluti di servizio ;       %         Resoluti di servizio ;       %         Resoluti di servizio ;       %         Resoluti d                                                                                                    | ep 4: Ulteriori informazioni<br>Con quali modalità sei venuto a conoscenza del fatto?                                                       |       |                                   |                                                                                    |                        |          |
| Note       Controls       Supersone       Supersone                                                                                                    | Puoi indicare altri soggetti che possono riferire sul fatto?                                                                                | - 1   |                                   |                                                                                    |                        |          |
| None e Cognome       Contati       Interessone e conscenza dell'accaduto?         None       Altra persone a conscenza dell'accaduto?       Separata con qualcuno dell'accaduto?         None       Step s: Induità       Separata con qualcuno dell'accaduto?         Step s: Induità       Step s: Induità       Separata con qualcuno dell'accaduto?         None del file       Data di caricamento       Tipo       Dimensione del file         Login_WB.PNG       12-03-2019       Image/png       1022.21 KB         Conneenti                                                                                                    | Altri soggetti che possono riferire sul fatto                                                                                               |       |                                   |                                                                                    |                        |          |
| Note<br>Note<br>Haj parlato con qualcuno dell'accaduto?<br>Note<br>Dispositional dell'accaduto?<br>Step 3: Identità<br>Step 4: Indivisa<br>Step 4: Indivisa<br>Step 4: Indison Step 4: Indivisa<br>Step 4: Indivisa<br>Step 4: Indison Step 4: Indi                                                                                                    | Nome e Cognome                                                                                                    |       |                                   |                                                                                    |                        |          |
| Ha parlato con qualcuno dell'accaduto?<br>More persone a conoscenza dell'accaduto<br>Step 3: Identità<br>Step 5: Inviso<br>Step 5: Identità<br>Step 5: Inviso<br>Step 5: Identità<br>Step 5: Inviso<br>Step 5: Identità<br>Step 5: Inviso<br>Step 5: Identità<br>Step 5: Inviso<br>Step 5: Identità<br>Step 5: Inviso<br>Step 5: Identità<br>Step 5: Identità<br>Step 5: Identi                                                                                                    | Note                                                                                                    | - 1   |                                   |                                                                                    |                        |          |
| Interpersone a conoscenza dell'accaduto Step 3: Lidentità Step 3: Lidentità Step 3:                                                                                                    | Hai parlato con qualcuno dell'accaduto?                                                                                                    |       |                                   |                                                                                    |                        |          |
| Step 2: Lindità<br>Step 2: Lindità<br>Step                                                                                                    | Altre persone a conoscenza dell'accaduto                                                                                                    |       |                                   |                                                                                    |                        |          |
| Termini di servizio       Dimensione del file       Dimensione del file         Login_WB.PNG       12-03-2019       Image/png       Dimensione del file         Ø Aggiung file       12-03-2019       Image/png       1022.21 KB         Ø Aggiung file       Image/png       1022.21 KB         Ø Aggiung file       Image/png       1022.21 KB         Image/png       Image/png       1022.21 KB                                                                                                    | tep 5: Identità                                                                                                    |       |                                   |                                                                                    |                        |          |
| Ningedi<br>Nome del file Dato di caricamento Tipo Dimensione del file<br>Login_WB_PNG 12-03-2019 Image/png 1022.21 KB<br>2000menti Commenti Recevente: ACI - Annibali Mauro •                                                                                                    | Termini di servizio                                                                                                    |       |                                   |                                                                                    |                        |          |
| Nomedel file     Data di caricamento     Tip     Dimensione del file       Login, WB.PNG     12-03-2019     image/prg     1022.21 KB       ad Agalung file                                                                                                    |                                                                                                    |       |                                   |                                                                                    |                        |          |
| Nome del file     Data di caricamento     Tipo     Dimensione del file       Login_WB.PNG     12-03-2019     image/png     1022.21 KB                                                                                                    | legati                                                                                                    |       |                                   |                                                                                    |                        | G        |
| Login_WB.PNG 12-03-2019 Image/png 1022.21 KB  #Agglung Re  Messaggi privati Ricevente: ACI - Annibali Mauro *                                                                                                    | Nome del file Data di caricamento                                                                                                    |       | Тіро                              | Dimensio                                                                           | ne del file            |          |
| Applungt file  Commenti  Messaggi privati  Ricevente: ACI - Annibali Mauro *                                                                                                    | WB.PNG 12-03-2019                                                                                                    |       | image/png                         | 1022.21 K                                                                          | В                      |          |
| Commenti   Messaggi privati  Ricevente: ACT - Annibali Mauro *                                                                                                    | 9 Agglungi file                                                                                                    |       |                                   |                                                                                    |                        |          |
| Commenti  Messeggi privati Ricevente: ACT - Annibali Mauro *                                                                                                    |                                                                                                    |       |                                   |                                                                                    |                        |          |
| Ricevente: ACI - Annibali Mauro *                                                                                                    | ommenti                                                                                                    | ۲     | Messaggi privati                  |                                                                                    |                        | C        |
|                                                                                                    |                                                                                                    |       | Ricevente: ACI - Ann              | ibali Mauro 🔻                                                                      |                        |          |
| 0/4096                                                                                                    |                                                                                                    | /4096 |                                   |                                                                                    |                        |          |
| Parvia                                                                                                    | - Invia                                                                                                    |       |                                   |                                                                                    |                        | 0/409/   |
| 😂 Imia                                                                                                    |                                                                                                    |       | 🕾 Invia                           |                                                                                    |                        | 37 10 34 |
|                                                                                                    |                                                                                                    |       |                                   |                                                                                    |                        |          |
|                                                                                                    |                                                                                                    |       |                                   |                                                                                    |                        |          |

Figura 11 - Pagina di stato della segnalazione

© ISWEB S.p.A. Riproduzione vietata

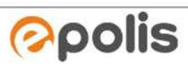

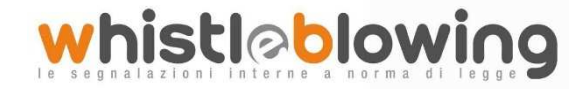

## Area Dati Segnalazione

In questa area è possibile consultare tutte le risposte date dal segnalante (whistleblower) durante l'inserimento della segnalazione.

## Area Identità

Una volta effettuata la segnalazione, accedendo alla pagina di stato della segnalazione (Figura 11), ilsistema permette al segnalante (whistleblower) di consultare i propri dati inseriti.

#### Area Strumenti

Una volta effettuata la segnalazione, accedendo alla pagina di stato della segnalazione (Figura 11), il sistema permette al segnalante (whistleblower) di:

✓ Aggiungere file in allegato utilizzando l'apposito e semplice strumento di seguito visualizzato.

| Allegati                          | Θ |
|-----------------------------------|---|
| Non è stato allegato nessun file! |   |
| Aggiungi file                     |   |
|                                   |   |

✓ Inviare commenti utilizzando l'apposito e semplice strumento di seguito visualizzato.

| Commenti | ۲            |
|----------|--------------|
|          | //<br>0/4096 |
|          |              |

Figura 13 - Commenti (Whistleblower)

✓ Inviare messaggi privati in forma anonima all'amministratore utilizzando l'apposito e semplice strumento di seguito visualizzato.

Opolis

Figura 12 - Allegati (Whistleblower)

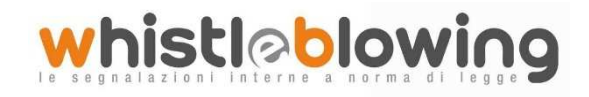

#### WhistleBlowing - Manuale Operativo Whistleblower

| Messaggi pr | ivati                  | ۲      |
|-------------|------------------------|--------|
| Ricevente:  | ACI - Annibali Mauro 🔻 |        |
|             |                        |        |
| _           |                        | 0/4096 |
| 🖾 Invia     |                        |        |

Figura 14 - Messaggi privati (Whistleblower)

Scegliendo il destinatario dal menu a tendina presente sulla schermata (Figura 14), inserendo il contenuto del messaggio nell'apposito campo ed utilizzando il pulsante il messaggio viene spedito solo e soltanto al destinatario scelto.

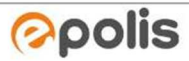